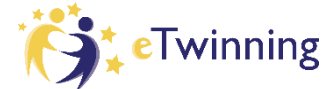

## AKO ZMENIŤ NASTAVENIE ETWINNING ÚČTU,

ABY MA MOHLI PARTNERI V PLATFORME ESEP NÁJSŤ A PRIDAŤ DO PROJEKTU?

Ak sa chcete zapojiť do eTwinning projektu a projektoví partneri vás v platforme European School Education Platform (ESEP) nemôžu nájsť, prípadne nie je možné vás pridať do projektu, skontrolujte si nastavenia vášho účtu podľa týchto krokov:

- 1. Prihláste sa do svojho účtu na stránke https://school-education.ec.europa.eu/sk
- 2. V hornom menu pri vašom mene a priezvisku kliknite na šipku (rozbaľovacie menu) a tam vyberte *Môj profil/My profile.*

| Commission slovenčina                                                                                                    | 🔮 Hana Malinová 🔹  | Vyhľadávanie obsahu Vyhľadať |
|----------------------------------------------------------------------------------------------------|--------------------|------------------------------|
|                                                                                                    | Oznámenia          |                              |
| Táto strana bola preložená pomocou strojového prekladu.<br>Pomôžte nám vylepšiť túto službu tým, že odpoviete na dve otázky.<br>Späť na pôvodný jazyk (English) | Môj Ovládací Panel |                              |
|                                                                                                    | Môj TwinSpaces     |                              |
| Stavová správa<br>Boli ste prihlásený.                                                                                                    | Moje Skupiny       | Zatvorte túto správu 🗴       |
|                                                                                                    | Môj Profil         |                              |
|                                                                                                    | Odhlásiť sa        |                              |
| urópska platforma školského vzdelávania                                                                                                    |                    |                              |
|                                                                                                    |                    |                              |

3. Zobrazí sa váš profil; vedľa vašej fotky a mena kliknite vpravo na tmavomodré tlačítko *Upraviť profil/Edit profile.* 

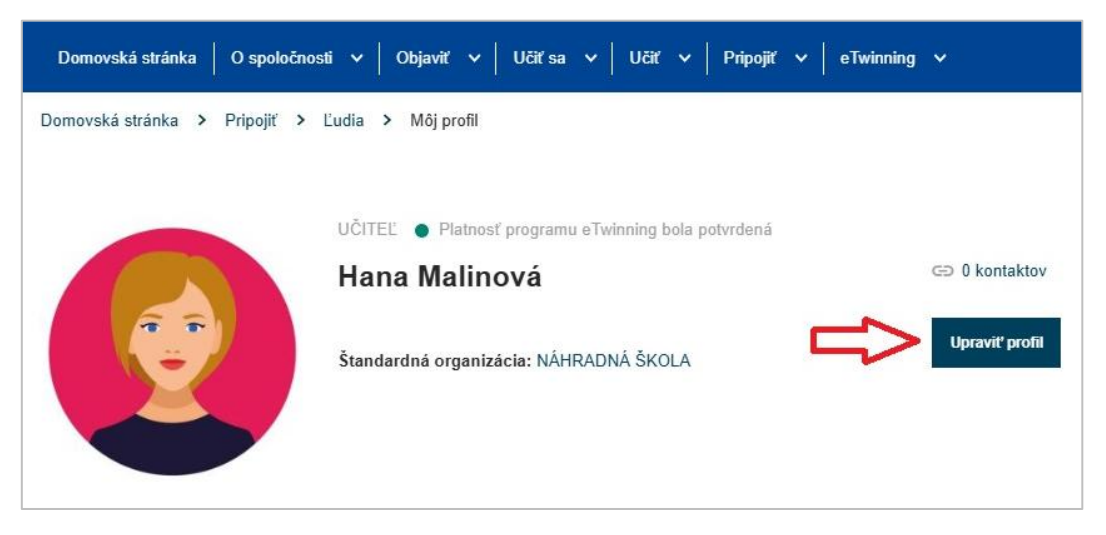

- 4. Prejdite/preskrolujte takmer až na koniec vášho profilu, kde sa dá nastaviť viditeľnosť vášho profilu. Nastavte si to tak, ako je uvedené na obrázku nižšie:
  - pri otázkach "Kto môže zobraziť vás profil/Who can view your profile" a "Kto vás môže kontaktovať/ Who can contact you" vyberte možnosť Používatelia zaregistrovaní na platforme/Users registered on the platform,
  - pri otázke "Kto môže komentovať vaše príspevky/Who can comment on your posts" vyberte možnosť Iba realizátori programu eTwinning/Only eTwinners.

Ak by ste náhodou mali pri otázke "*Kto môže zobraziť vás profil/Who can view your profile"* uvedenú len možnosť MYSELF a tá sa nedá zmeniť, napíšte nám e-mail na <u>info@etwinning.sk</u>.

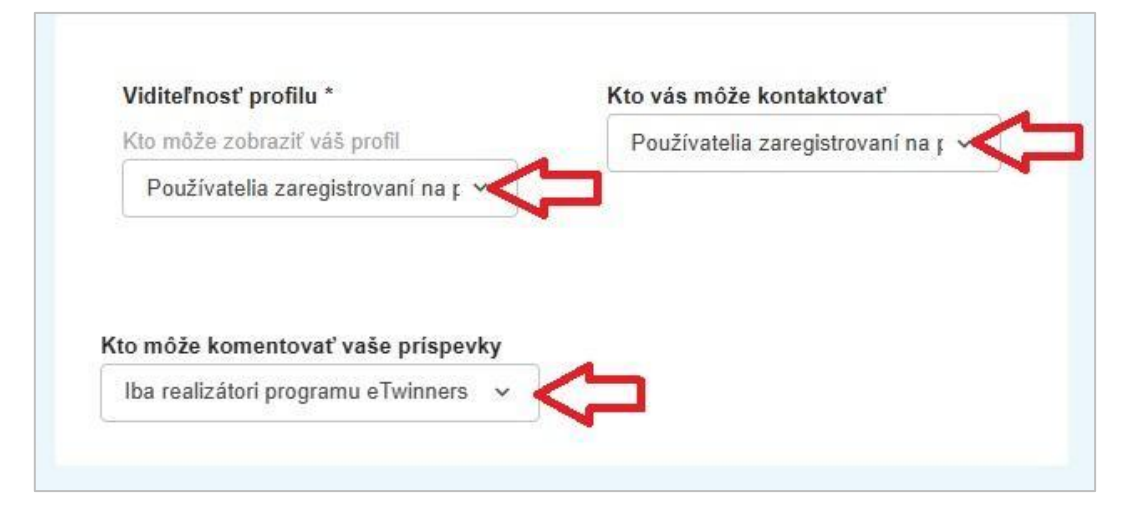

Nižšie pod tým si v profile skontrolujte aj časť *Zapojte sa do programu eTwinning/Available for eTwinning projects* – je potrebné, aby bolo políčko **"K dispozícii pre projekt eTwinning/Available for eTwinning project"** zakliknuté, inak vás partneri nebudú môcť pridať do projektu.

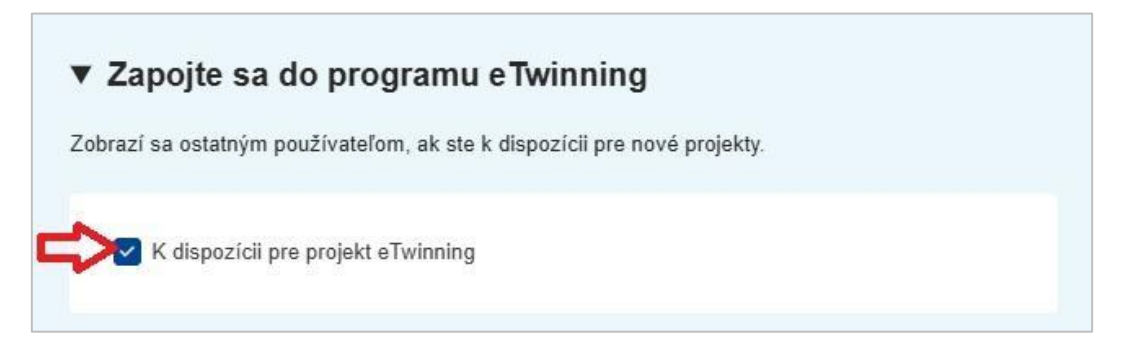

Na záver kliknite hore na oranžové tlačítko Save changes/Uložiť zmeny.

Ak by ste potrebovali s čímkoľvek pomôcť, ozvite sa nám na info@etwinning.sk.